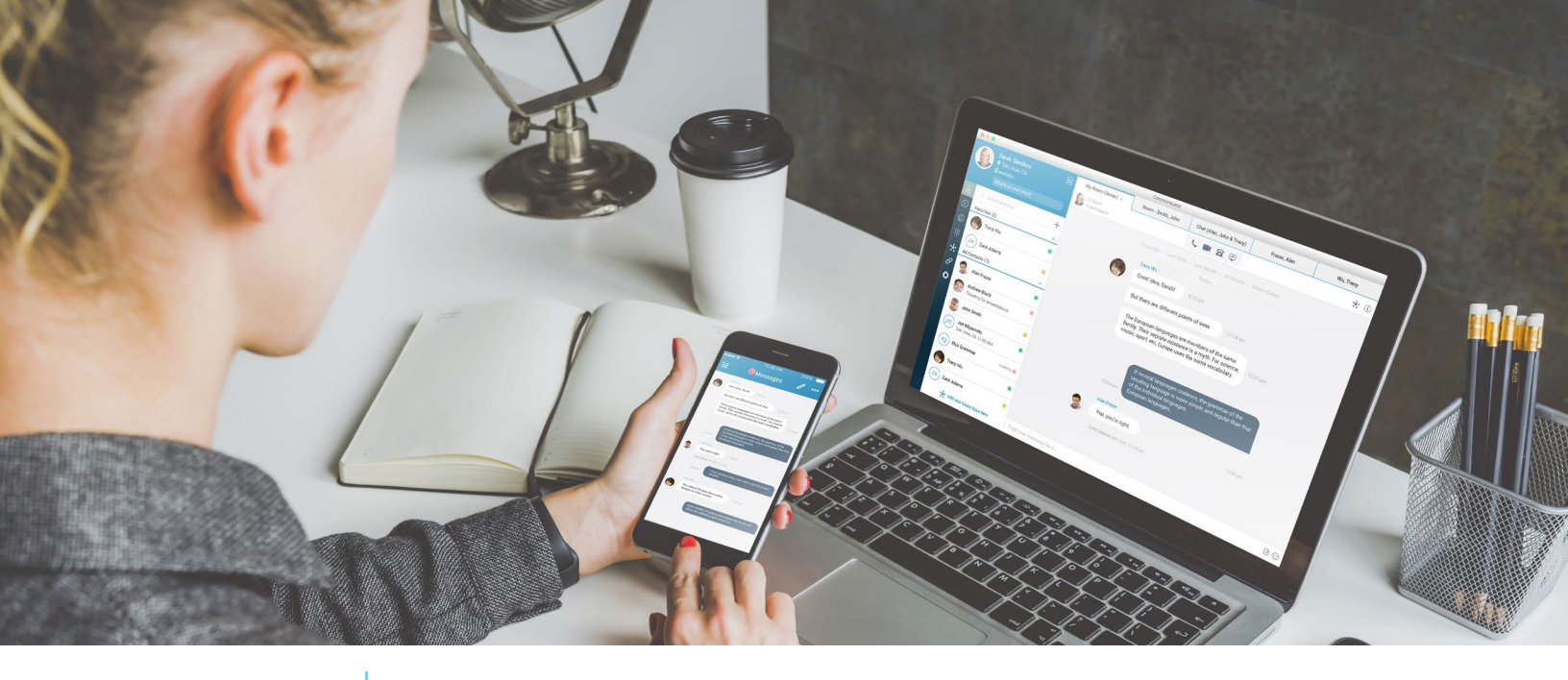

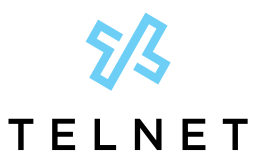

TelNet Worldwide, Inc. • telnetww.com

UC-One Installation Guides

#### For Desktop and Mobile

# **Table of Contents**

| Before You Download the Software        | 1   |
|-----------------------------------------|-----|
| UC-One Mobile Application Installation  | . 2 |
| UC-One Desktop Application Installation | . 2 |

NOTE: Open this interactive PDF in Adobe Reader or Adobe Acrobat for optimal functionality.

### Before You Download the Software

• Contact your administrator for your access code and login credentials

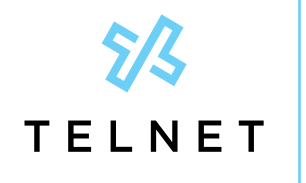

TelNet Worldwide, Inc. • telnetww.com

UC-One Installation Guides

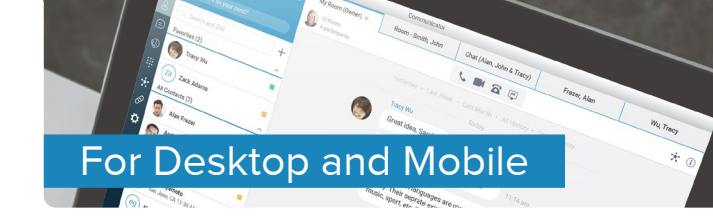

# **UC-One Mobile Application Installation**

- Search for "Broadsoft UC-One" in the Apple App Store or from Google Play

   Download the UC-One mobile application and install the application 1
- 2. Open the UC-One mobile application
- 3. If prompted, enter your Access Code
- 4. Enter your Username and Password 2
  - **a.** Note: Your username will consist of your assigned 10 digit phone number, followed by a domain provided to you by your administrator
- 5. Click Sign In 3

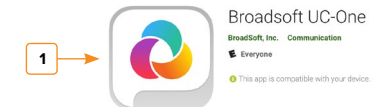

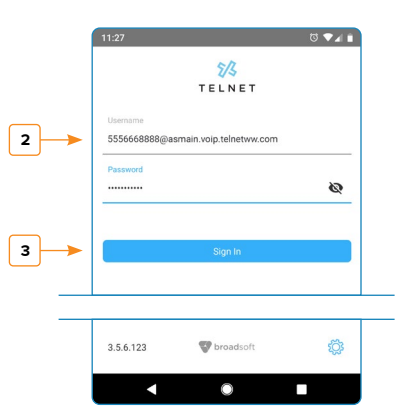

# **UC-One Desktop Application Installation**

- 1. Download and install the desktop software
  - Olick to download UC-One software for Windows
    - Double click on the installer file and follow the installation instructions 4
  - Olick to download UC-One software for macOS
    - Double click on the installer file, follow installation instructions and copy/drag the application into the *Applications* folder
- 2. Open the UC-One desktop application 6
- 3. If prompted, enter your Access Code
- 4. Enter your Username and Password 🖸
  - **a.** Note: Your username will consist of your assigned 10 digit phone number, followed by a domain provided to you by your administrator
- 5. Click Sign In 8

Enable the *Remember password* and *Sign in automatically* options if you are using a trusted desktop.

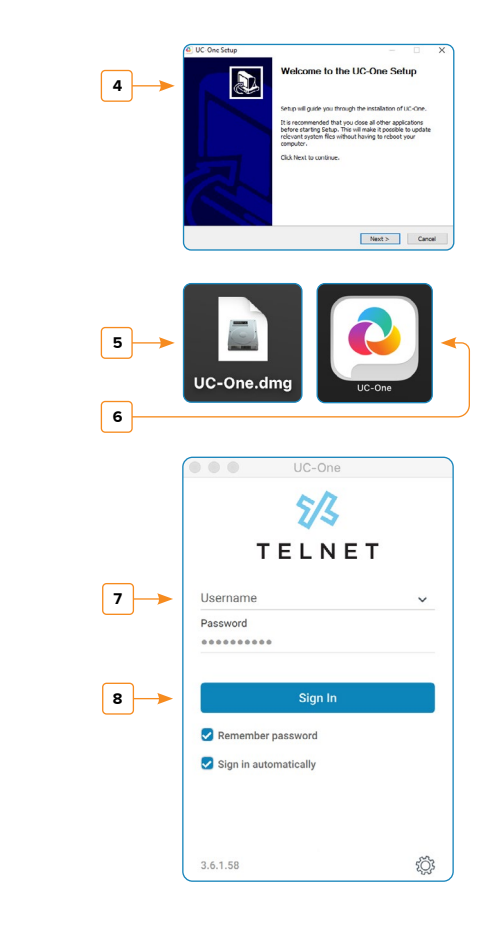